# Installazione di Avast Premium Security

Si applica a Avast Premium Security per Windows, Avast Premium Security per Mac

Prodotti:

- Avast Premium Security 21.x per Windows
- Avast Premium Security 14.x per Mac
- Sistemi operativi:
- Microsoft Windows 11 Home / Pro / Enterprise / Education
- Microsoft Windows 10 Home / Pro / Enterprise / Education 32/64 bit
- Microsoft Windows 8.1 / Pro / Enterprise 32/64 bit
- Microsoft Windows 8 / Pro / Enterprise 32/64 bit
- Microsoft Windows 7 Home Basic / Home Premium / Professional / Enterprise / Ultimate - Service Pack 1 con aggiornamento cumulativo Convenience Rollup, 32/64 bit
- Apple macOS 12.x (Monterey)
- Apple macOS 11.x (Big Sur)
- Apple macOS 10.15.x (Catalina)
- Apple macOS 10.14.x (Mojave)
- Apple macOS 10.13.x (High Sierra)
- Apple macOS 10.12.x (Sierra)
- Apple Mac OS X 10.11.x (El Capitan)

Dispositivo:

### WINDOWS PC

Avast Premium Security per Windows è un'applicazione di protezione completa in grado di bloccare virus, spyware e altre pericolose minacce. Inoltre, protegge utente e dati durante la navigazione online da rischi quali siti Web contraffatti, ransomware e hacker. Avast Premium Security è un prodotto a pagamento per il cui utilizzo è richiesto un abbonamento. Questo articolo spiega come installare l'applicazione e attivare un abbonamento esistente o avviare un periodo di prova gratuita.

## **Installare Avast Premium Security**

- Fare clic sul seguente pulsante per scaricare il file di installazione per Avast Premium Security e salvarlo in una posizione intuitiva nel PC (per impostazione predefinita, i file scaricati vengono salvati nella cartella Download).
   SCARICA AVAST PREMIUM SECURITY PER WINDOWS
- Fare clic con il pulsante destro del mouse sul file di installazione avast\_premium\_security\_setup\_online. exe scaricato, quindi scegliere Esegui come amministratore nel menu di scelta rapida.

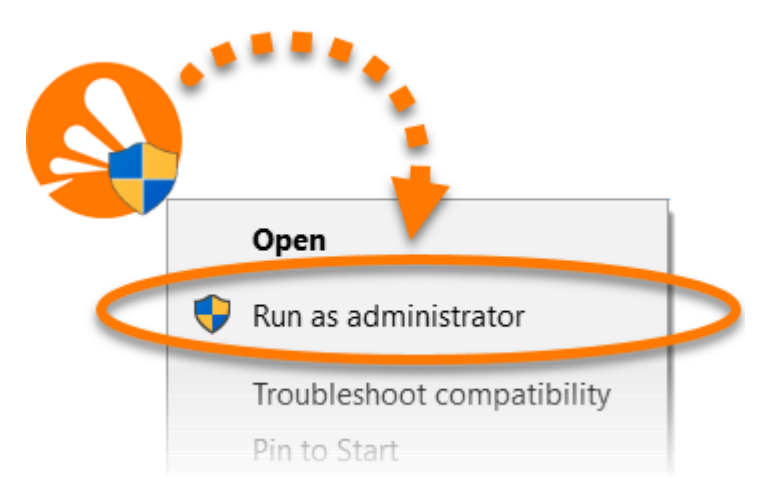

4. Se nella finestra **Controllo dell'account utente** viene richiesta l'autorizzazione, fare clic su **S**ì.

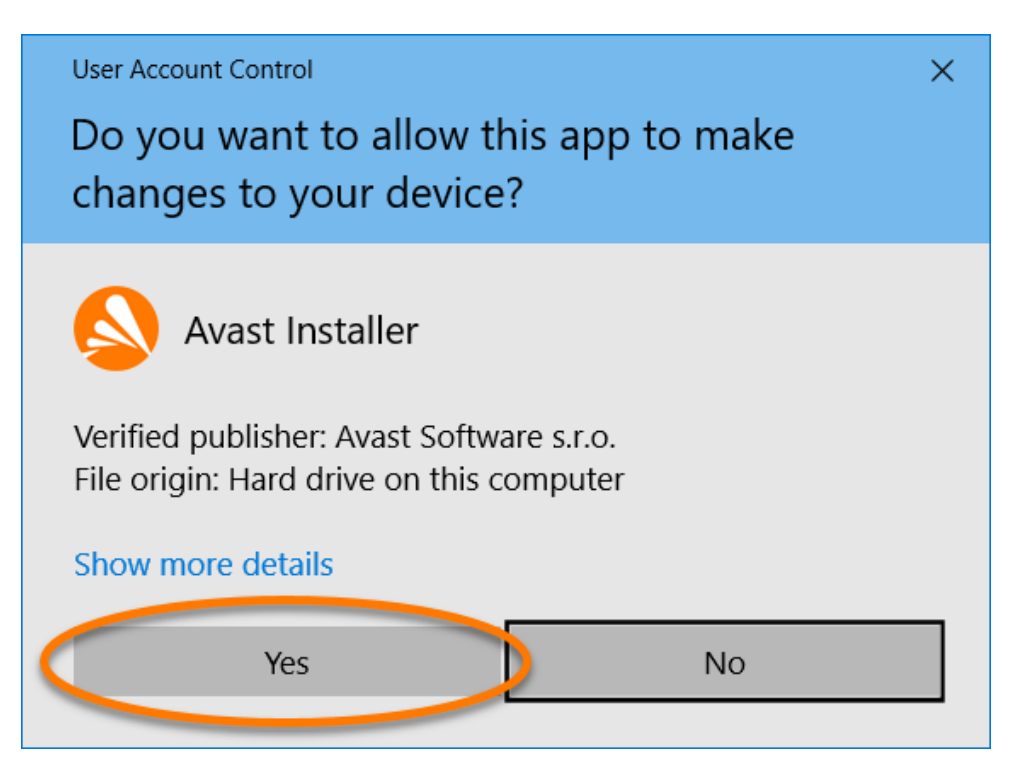

 Per modificare la lingua di installazione predefinita, fare clic sulla lingua attuale nell'angolo in alto a destra della schermata e selezionare la lingua preferita. Successivamente, fare clic su **Installa** per procedere con l'installazione predefinita. Se si desidera, fare clic su **Personalizza** per apportare modifiche alla configurazione predefinita.

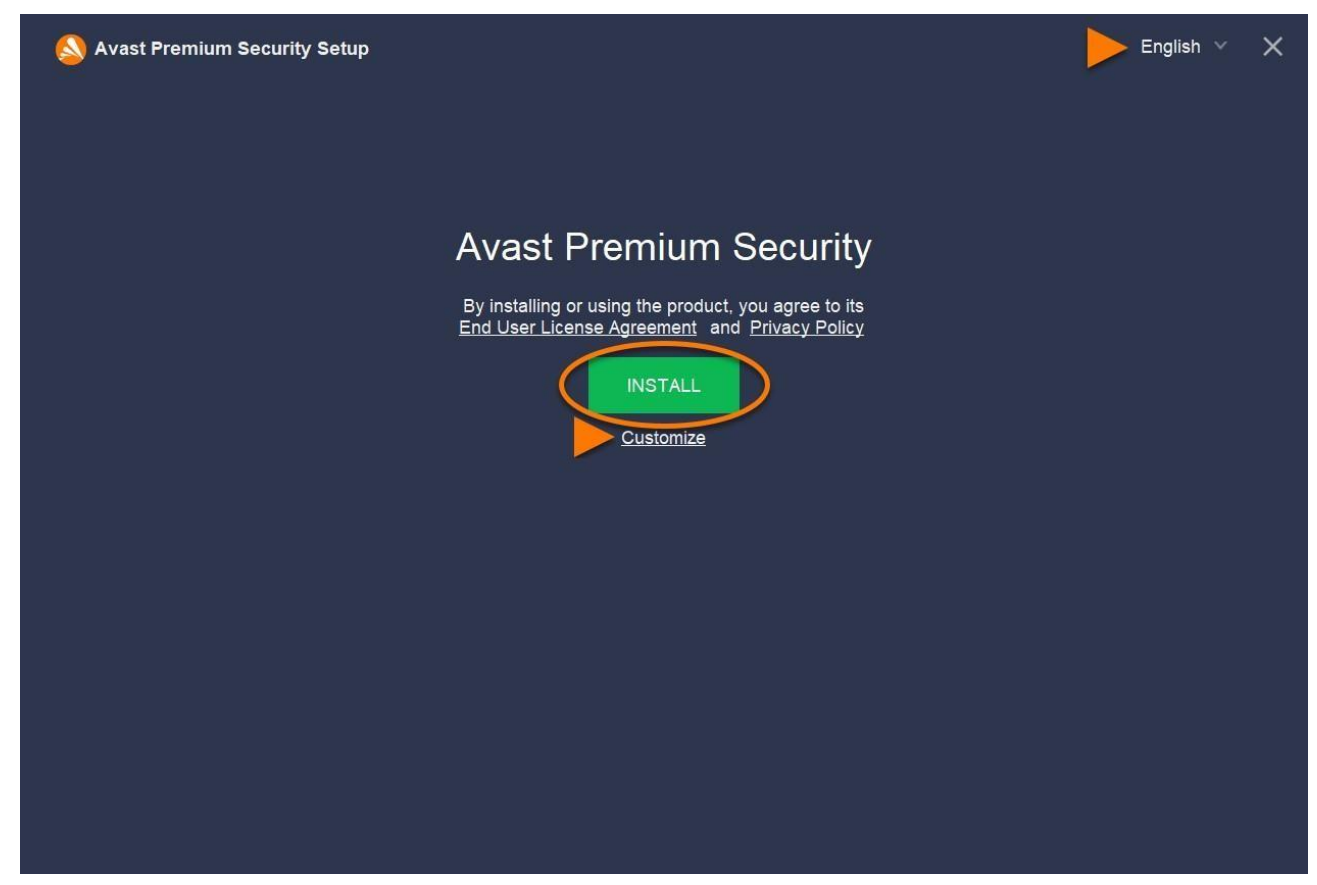

6. Attendere l'installazione di Avast Premium Security nel PC.

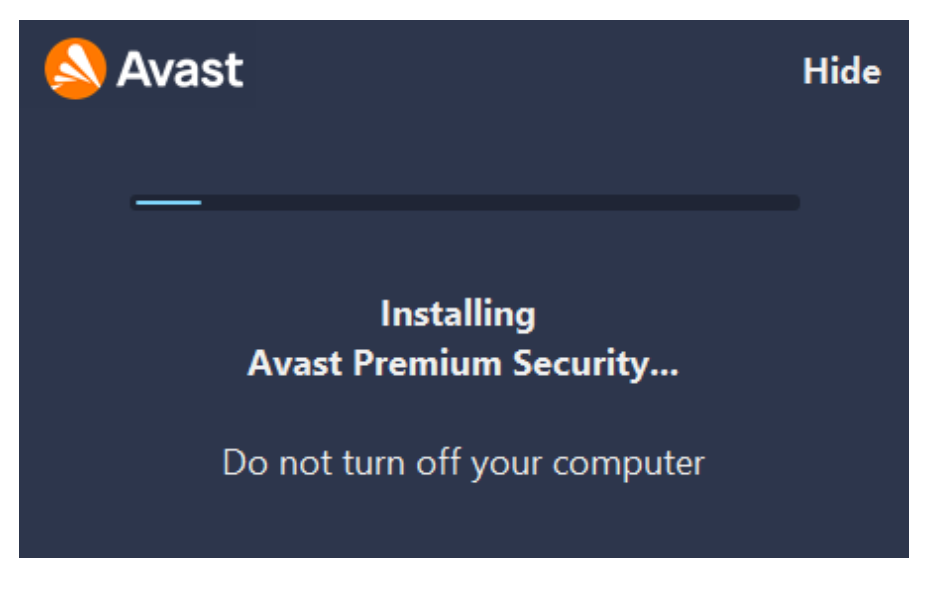

7. Al termine dell'installazione, fare clic su Per iniziare.

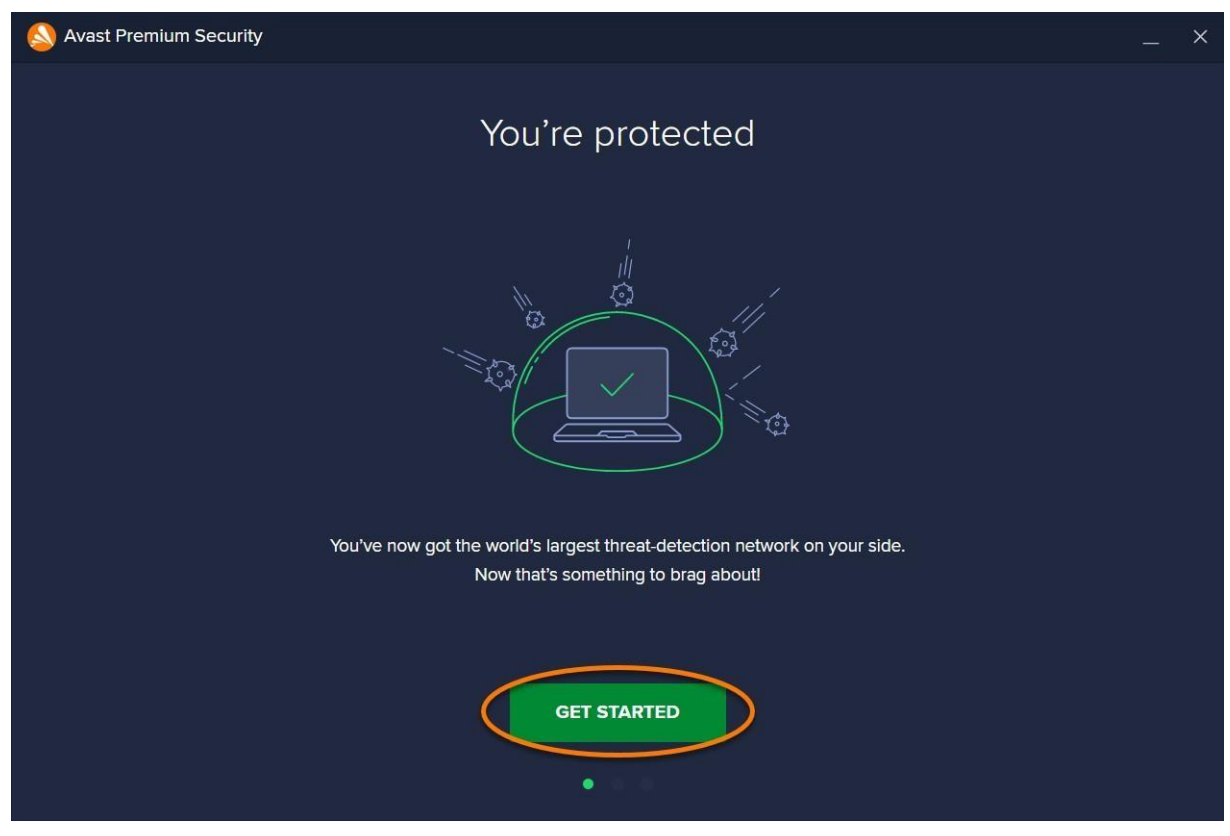

8. Selezionare una delle seguenti opzioni:

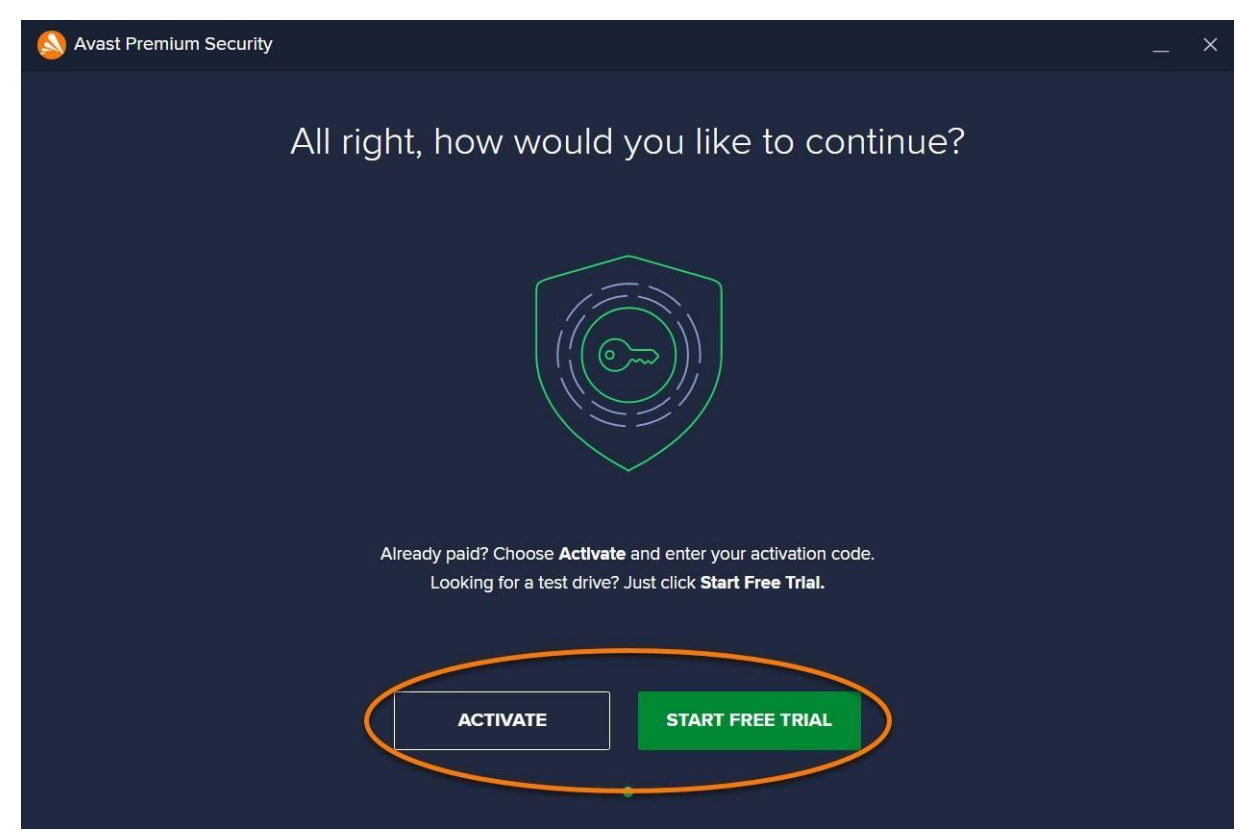

- **Attiva**: se Avast Premium Security è stato acquistato prima dell'installazione, selezionare questa opzione per avviare il processo di attivazione.
- 9. Fare clic su **Esegui prima scansione** per avviare una <u>Scansione</u> <u>intelligente</u> completa per rilevare virus, malware, componenti aggiuntivi del browser dannosi e altri problemi presenti nel PC.

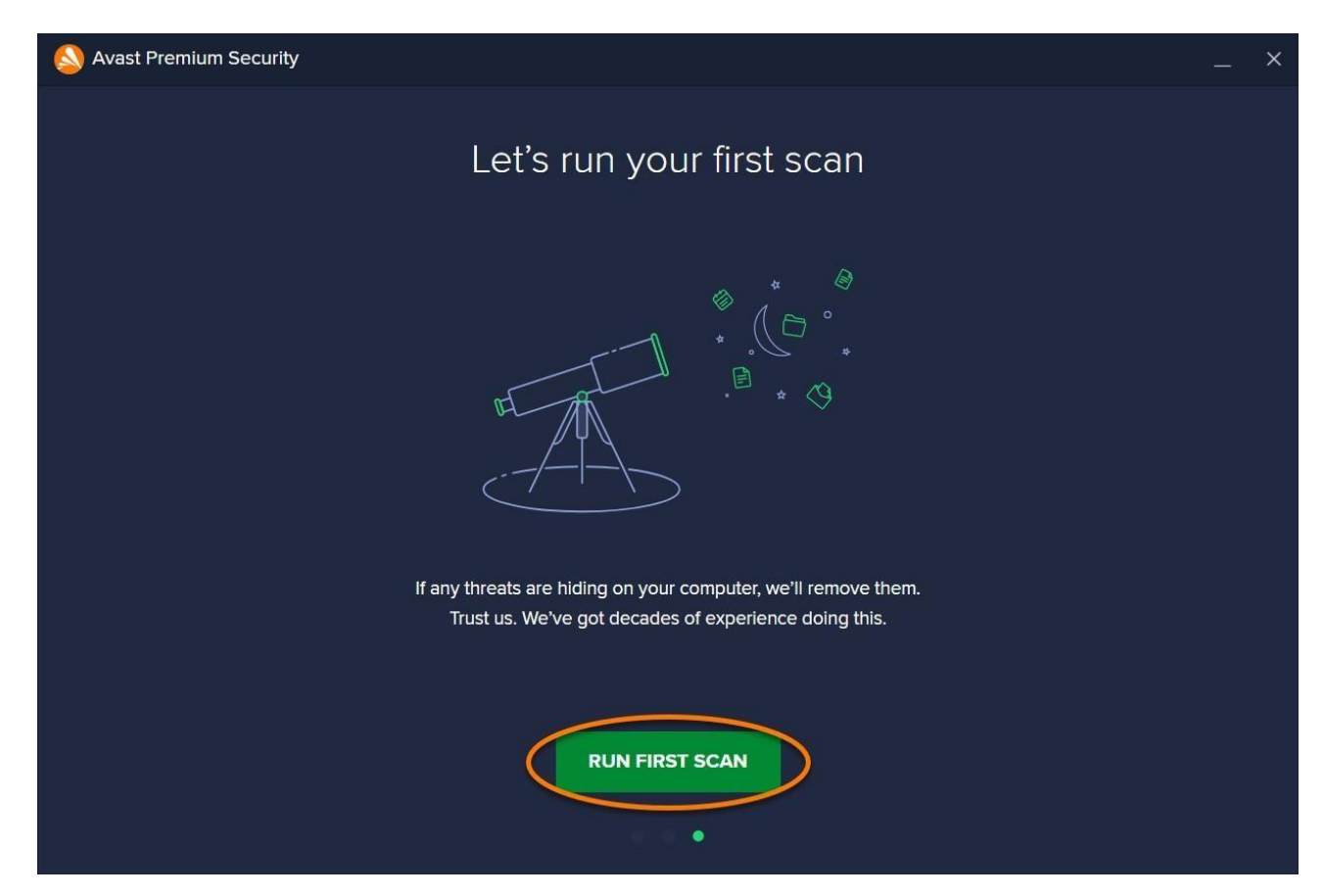

Avast Premium Security ora è installato, ma alcuni componenti potrebbero non funzionare correttamente fino al riavvio del PC.

# **Installazione di Avast Premium Security**

Si applica a Avast Premium Security per Windows, Avast Premium Security per Mac

Prodotti:

- Avast Premium Security 21.x per Windows
- Avast Premium Security 14.x per Mac
- Sistemi operativi:
- Microsoft Windows 11 Home / Pro / Enterprise / Education
- Microsoft Windows 10 Home / Pro / Enterprise / Education 32/64 bit
- Microsoft Windows 8.1 / Pro / Enterprise 32/64 bit
- Microsoft Windows 8 / Pro / Enterprise 32/64 bit
- Microsoft Windows 7 Home Basic / Home Premium / Professional / Enterprise / Ultimate -Service Pack 1 con aggiornamento cumulativo Convenience Rollup, 32/64 bit
- Apple macOS 12.x (Monterey)
- Apple macOS 11.x (Big Sur)
- Apple macOS 10.15.x (Catalina)
- Apple macOS 10.14.x (Mojave)
- Apple macOS 10.13.x (High Sierra)
- Apple macOS 10.12.x (Sierra)
- Apple Mac OS X 10.11.x (El Capitan)

Dispositivo:

### MAC

Avast Premium Security per Mac è un'applicazione di protezione completa in grado di bloccare virus, spyware e altre pericolose minacce. Inoltre, protegge utente e dati durante la navigazione online da rischi quali siti Web contraffatti, ransomware e hacker.

Avast Premium Security è un prodotto a pagamento per il cui utilizzo è richiesto un abbonamento. Questo articolo spiega come installare Avast Security (la versione gratuita dell'applicazione) e successivamente eseguire l'upgrade ad Avast Premium Security attivando un abbonamento esistente.

## **Installare Avast Premium Scurity**

- Fare clic sul seguente pulsante per scaricare il file di installazione per Avast Security e salvarlo in una posizione intuitiva nel Mac (per impostazione predefinita, i file scaricati vengono salvati nella cartella Download).
   SCARICARE AVAST SECURITY PER MAC
- 2. Fare doppio clic sul file di installazione scaricato avast\_security\_online.dmg.

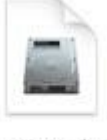

avast\_security\_onl ine.dmg 29.7 MB

3. Fare doppio clic sull'icona di Avast Security, quindi chiudere la finestra.

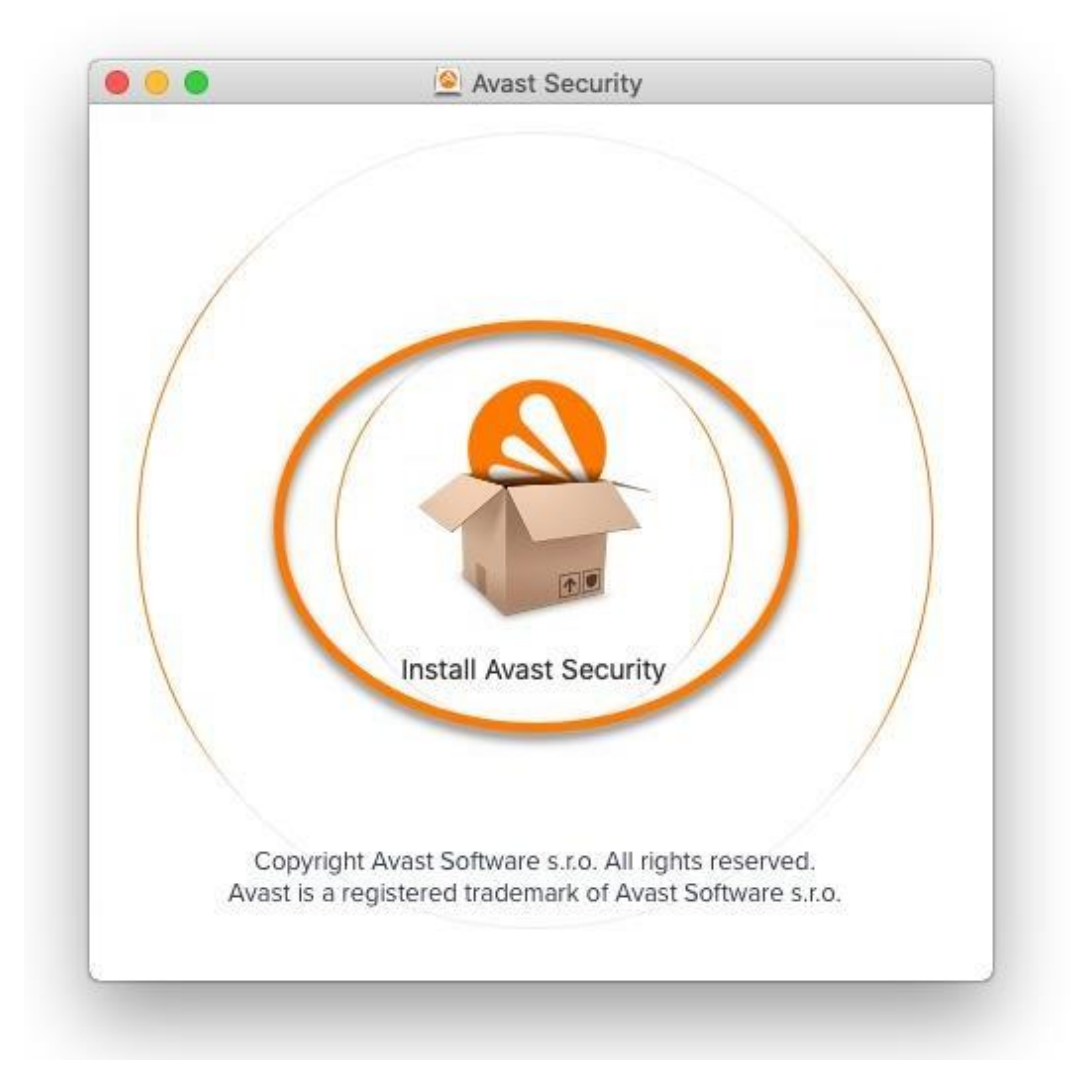

#### 4. Fare clic su **Consenti**.

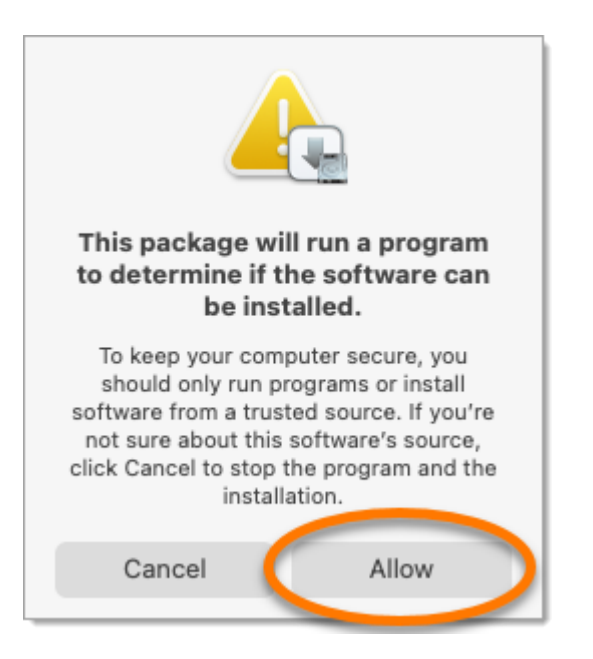

5. Leggere l'Informativa sulla privacy di Avast, quindi fare clic su Continua.

| 0 0                              | 🔓 Install Avast Security                                                                                                    |
|----------------------------------|----------------------------------------------------------------------------------------------------|
|                                  | Welcome to the Avast Security Installer                                                                                                    |
| • Introduction                   | There's a myth that Macs don't get viruses - but it's just that: a myth.                                                                                            |
| License                          | malicious websites, and vulnerable Wi-Fi networks.                                                                                                    |
| Destination Select               |                                                                                                    |
| Installation Type                |                                                                                                    |
| Virus Definitions                |                                                                                                    |
| <ul> <li>Installation</li> </ul> |                                                                                                    |
| Chrome Installation              |                                                                                                    |
| Summary                          |                                                                                                    |
|                                  | By clicking CONTINUE you confirm you have read and agree to <u>Avast's</u><br><u>Privacy Policy</u> which govern your download and use of the selected<br>products. |
| 실 Avast                          | Go Bac Continue                                                                                                    |

6. Fare clic su **Continua** per confermare di avere letto l'**Accordo di licenza con l'utente finale** (EULA), quindi fare clic su **Accetto** per confermare l'accettazione delle condizioni.

| 00                               |                                                                                                    | 🔓 Install Avast Security                                                                                                    |   |
|----------------------------------|----------------------------------------------------------------------------------------------------|----------------------------------------------------------------------------------------------------|---|
|                                  | To continue insta<br>software license                                                                                                    | alling the software you must agree to the terms of the agreement.                                                                                                    |   |
| Inti                             | Click Agree to continue or click Disagree to cancel the installation and guit                                                                                                    |                                                                                                    |   |
| Lic                              | the Installer.                                                                                                    |                                                                                                    |   |
| De                               |                                                                                                    | ıt                                                                                                    |   |
| Ins                              |                                                                                                    | y here                                                                                                    |   |
| Vie                              | Read License                                                                                                    | Disagree Agree ur                                                                                                    |   |
| N III                            | (United in the second second sec | Concentery jow je it you up not agree with the terms and continuous of the                                                                                                    |   |
| <ul> <li>Installation</li> </ul> |                                                                                                    | Agreement, do not continue the installation process, do not use the Solution and delet.                                                                                                    |   |
| Chro                             | ome Installation                                                                                                    | or destroy an copies of the Solution in your possession or control.                                                                                                    |   |
| Sum                              | imary                                                                                                    | This Agreement relates to your use of certain software (" <u>Software</u> "), services or hardware<br>and related firmware, including any Updates (each, a " <u>Software</u> ") in connection with which<br>you are accepting this Agreement, and any related Documentation. In this Agreement,<br>" <u>Vendor</u> " means the entity identified here as providing the Solution to you; " <u>Documentation</u> "<br>means any user manuals and instructions provided with the Solution; and " <u>Applicable<br/>Conditions</u> " means collectively the Subscription Period together with the types of Devices,<br>Permitted Number of Devices, other transaction terms, conditions and documents you<br>accepted when you acquired the Solution (including any terms and conditions of sale), and<br>any distribution agreement, reseller agreement, partner agreement or other agreement<br>between you and Vendor or other member of Vendor Group, as well as the other limitations |   |
| 0                                | Avent                                                                                                    | described by Section 2 and the Documentation.                                                                                                    |   |
| 9                                | Avast                                                                                                    | Print Save Go Back Continu                                                                                                    | e |
|                                  |                                                                                                    |                                                                                                    |   |

7. Fare clic su **Installa** per procedere con l'installazione predefinita. È anche possibile fare clic su **Cambia posizione di installazione** o su **Personalizza** per apportare modifiche alla configurazione predefinita.

|                     | 🔮 Install Avast Security                                                                                                    |  |
|---------------------|----------------------------------------------------------------------------------------------------|--|
|                     | Standard Install on "macOS"                                                                                                    |  |
| Introduction        | This will take 136.6 MB of space on your computer.<br>Click Install to perform a standard installation of this software<br>for all users of this computer. All users of this computer will<br>be able to use this software. |  |
| License             |                                                                                                    |  |
| Destination Select  |                                                                                                    |  |
| Installation Type   |                                                                                                    |  |
| Virus Definitions   |                                                                                                    |  |
| Installation        |                                                                                                    |  |
| Chrome Installation |                                                                                                    |  |
| Summary             |                                                                                                    |  |
|                     |                                                                                                    |  |
|                     |                                                                                                    |  |
|                     | Change Install Location                                                                                                    |  |
| Avast.              |                                                                                                    |  |
|                     | Customize Go Back Install                                                                                                    |  |

8. Immettere la password utilizzata all'avvio del Mac, quindi fare clic su **Installa software**. Se richiesto, immettere nuovamente la password e fare clic su **Aggiorna impostazioni**.

| Installer is trying to install new software. |                                                                     |
|----------------------------------------------|---------------------------------------------------------------------|
| Enter your password to allow this.           |                                                                     |
| User Name: Avast User                        |                                                                     |
| Password: •••••                              | You are making changes to the System Certificate<br>Trust Settings. |
|                                              | Enter your password to allow this.                                  |
| Cancel Install Software                      | User Name: Avast User                                               |
|                                              | Password:                                                           |
|                                              | Cancel Update Settings                                              |
| · · · · · · · · · · · · · · · · · · ·        | 4                                                                   |
|                                              |                                                                     |

9. Quando viene visualizzata la notifica Estensione di sistema bloccata, fare clic su OK.

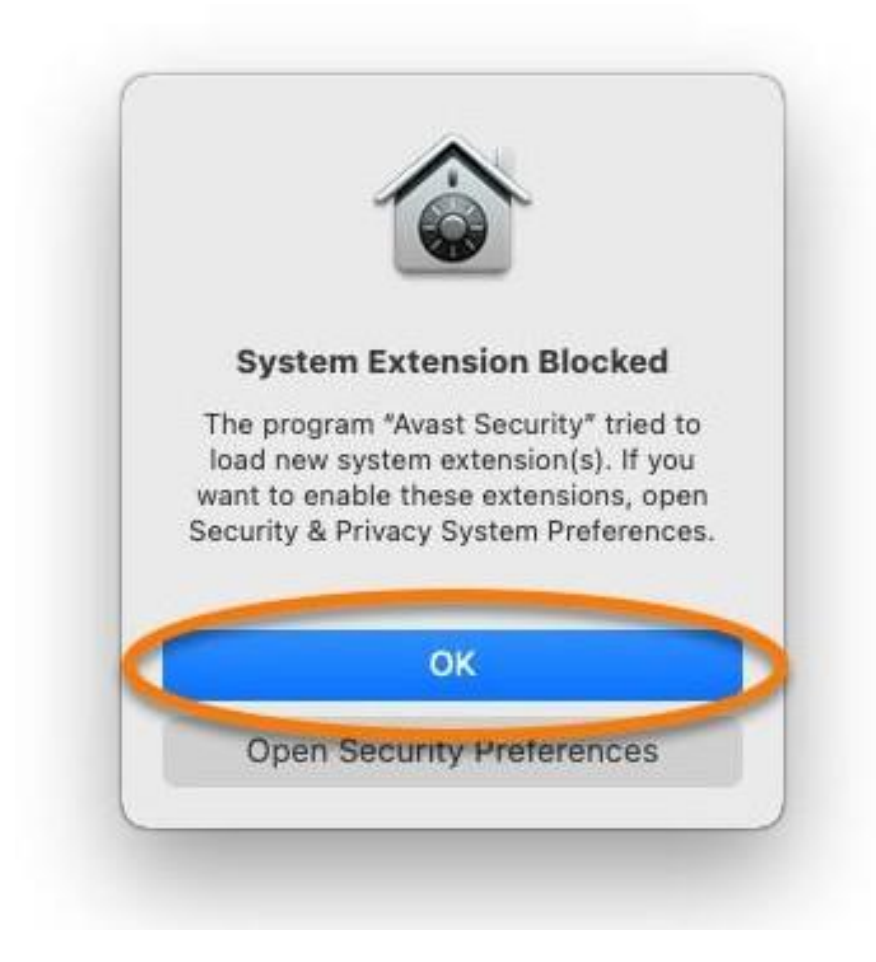

10. È possibile deselezionare la casella se non si desidera installare **Google Chrome** come browser predefinito, quindi fare clic su **Continua**.

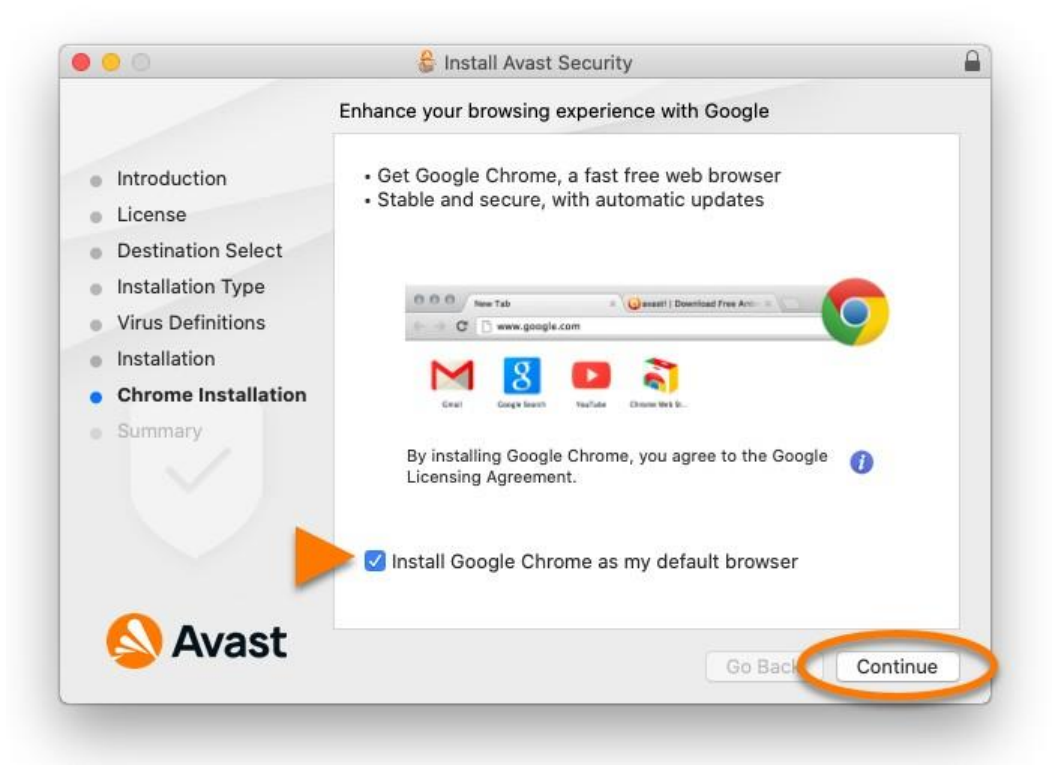

#### 11. Fare clic su Chiudi > Sposta nel cestino.

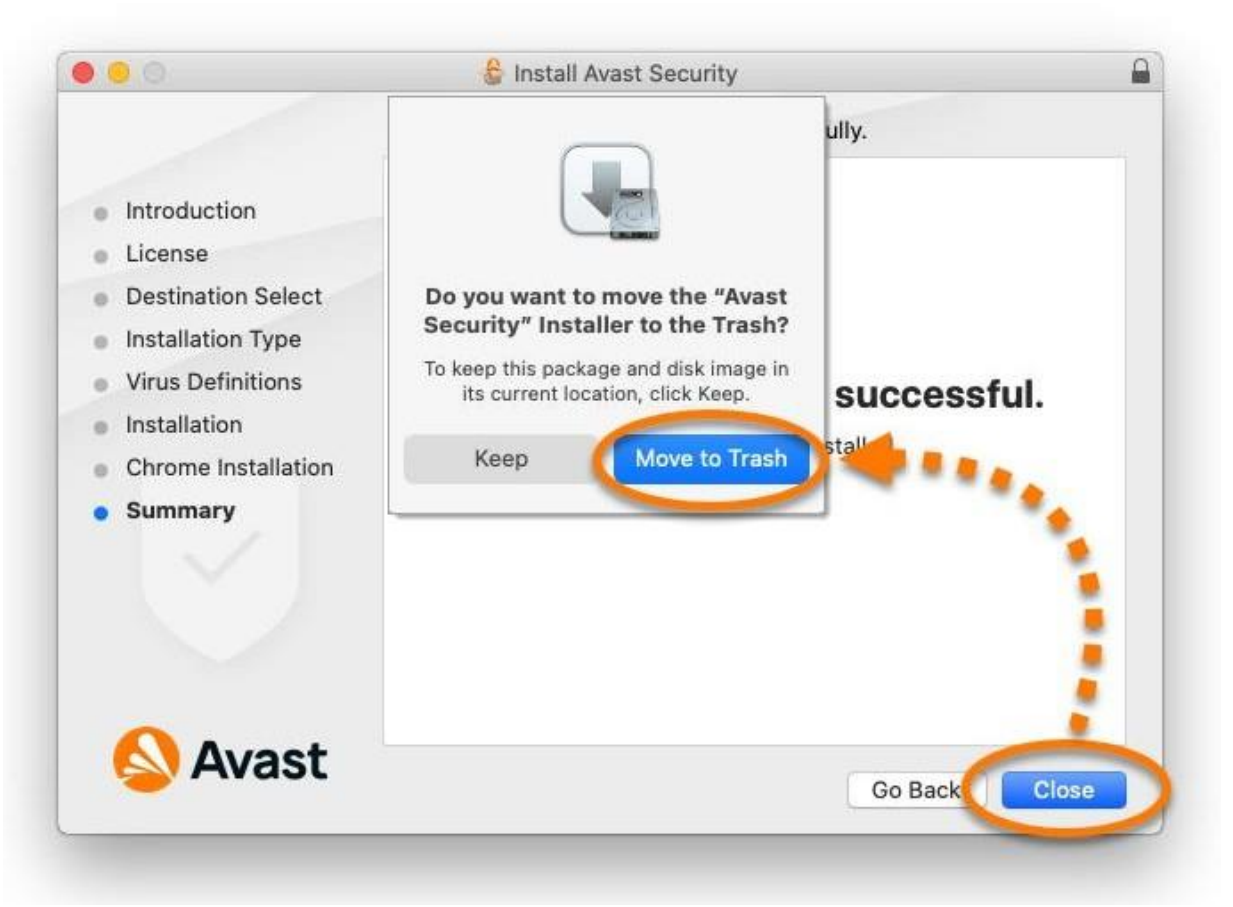

- 12. Seguire le istruzioni visualizzate per concedere le autorizzazioni per Avast Security.
- 13. Attivare l'abbonamento Avast Premium Security.
- 14. Avast Premium Security è ora installato nel Mac.